## 学生补考确认操作流程

## 一、登录教务管理系统

 1.通过学校智慧校园平台登录教务管理系统,在学校官网点击智慧校园, 输入用户名和密码,登录后,再点击教务管理系统的图标 <sup>(1)</sup> <sup>教务管理系统</sup> 即可, 不需再输入用户名和密码。

2. 通过电脑或手机浏览器直接输入教务管理系统网址,在系统登录页面输
入学号和密码,即可进入教务管理系统。

网址: http://jwgl.huayu.edu.cn/jwglxt

3. 打开微信,关注学校官方公众号,选择"教务教学"—"教务管理系统",在系统登录页面输入学号和密码,即可进入教务管理系统。

山东华宇工学院-教学综合信息服务平台

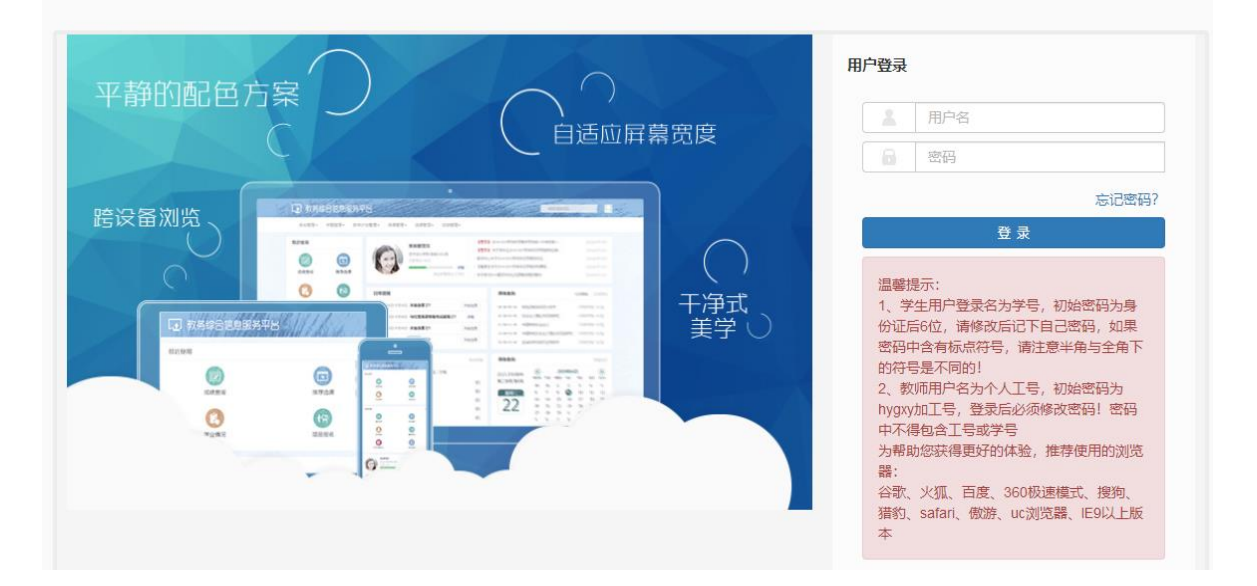

## 二、补考确认操作

1. 在教务管理系统菜单栏选择"报名申请"—"补考确认"或者在左侧图标栏直接点击补考确认的图标 "\*\*\*\*"。具体操作如下图:

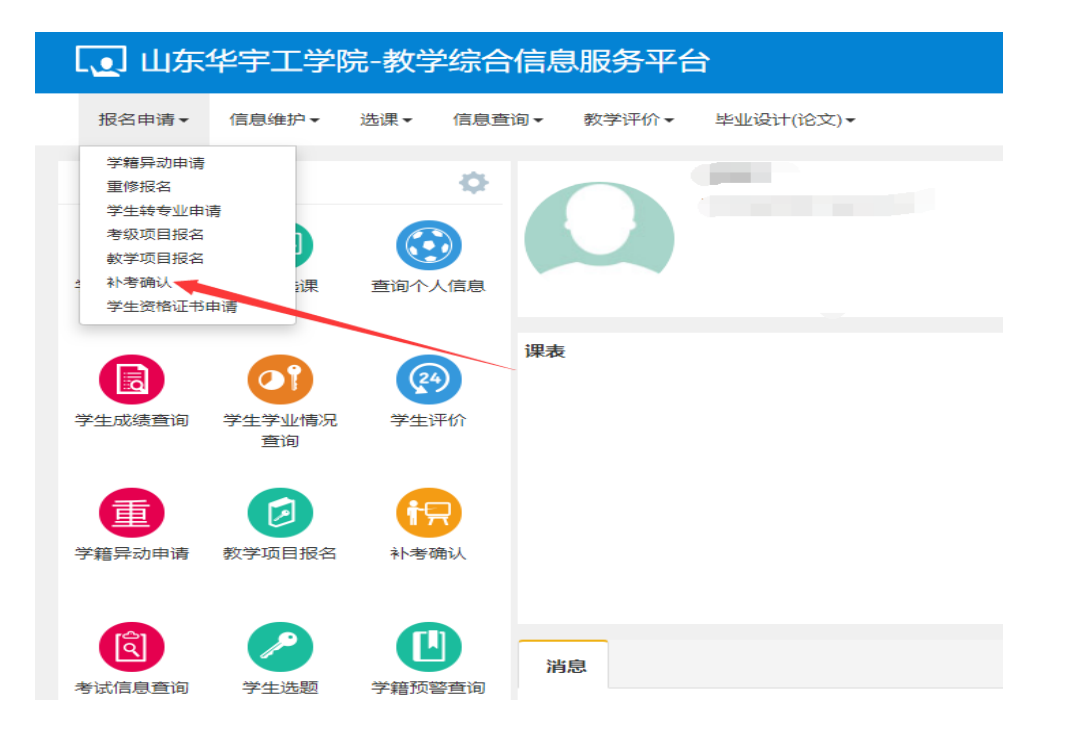

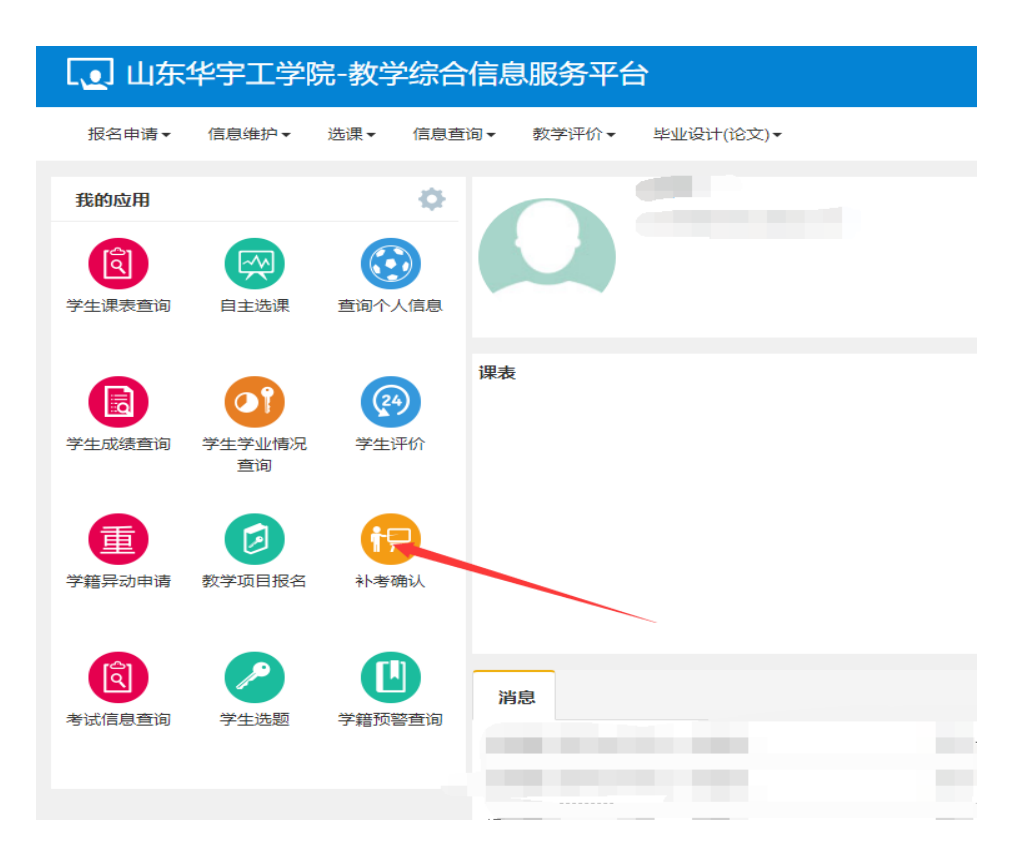

 2. 打开的补考确认页面,学生可以看到需参加补考的课程,然后选择补考 课程前的方框,点击页面右上角的"确认"按钮,对应课程的补考状态由"未 确认"变为"确认"即可。具体操作如下图:

| 补  | 考确认                                     |                                        |                        |                  |                 |         |       |        |    |           |                |
|----|-----------------------------------------|----------------------------------------|------------------------|------------------|-----------------|---------|-------|--------|----|-----------|----------------|
|    |                                         |                                        |                        |                  |                 |         |       |        |    |           | _              |
|    |                                         |                                        |                        |                  |                 |         |       |        |    |           | ✔确认 🗘取         |
|    |                                         |                                        |                        |                  |                 |         |       |        |    |           |                |
| ÷. | (注)+关闭()                                | 学生学問: 202                              | 1 2022 21              |                  |                 |         |       |        |    |           |                |
|    | (11-2-060                               | \ <del>子中子和</del> , 202                | 1-2022-2)              |                  |                 |         |       |        |    |           |                |
|    | (1) (1) (1) (1) (1) (1) (1) (1) (1) (1) | \ <del>-}</del> - <del>7</del> #3. 202 | 1-2022-2)              |                  |                 |         |       |        |    |           |                |
| g  | 流程跟踪                                    | (子 <del>平子</del> 朝, 202<br>审核状态        | 状态                     | 缓考课程             | 学年              | 学期      | 教学班名称 | 课程代码 💠 | 课程 | 课程性质      | 开课学院           |
|    | 流程跟踪                                    | 审核状态                                   | 1-2022-2)<br>状态<br>未确认 | <i>集考课程</i><br>否 | 学年<br>2021-2022 | 学期<br>2 | 教学班名称 | 课程代码 🔷 | 课程 | 课程性质      | 开课学院<br>经济管理学院 |
|    | 流程跟踪流程跟踪                                | 审核状态                                   | 状态<br>未确认              | 緩考課程<br>否        | 学年<br>2021-2022 | 学期<br>2 | 較学班名称 | 课程代码 🔷 | 课程 | 课程性质专业选修课 | 开课学院<br>经济管理学院 |

|     |       |             |           |      |           |      |       |        |    |       | ✔ 佣认 С 取消 |
|-----|-------|-------------|-----------|------|-----------|------|-------|--------|----|-------|-----------|
| 是示: | (补考确认 | 、学年学期: 2021 | 1-2022-2) |      |           |      |       |        |    |       |           |
| 3   | 流程跟踪  | 审核状态        | 状态        | 缓考课程 | 学年        | 学期   | 教学班名称 | 课程代码 🗇 | 课程 | 课程性质  | 开课学院      |
| 9 9 | 流程跟踪  |             | 未确认       | 否    | 2021-2022 | 2    |       |        |    | 专业选修课 | 经济管理学院    |
|     |       |             |           |      |           | 成功提示 |       | ×      |    |       | 1-1       |

注: 学生未进行补考确认的将无法参加补考考试。请务必先进行补 考确认。